## Enable Cookies in Safari in Macintosh PC

- 1. Start Safari.
- 2. Under the "Safari" menu, click "Preferences" and go to "Security" Tab.

| Ś  | Safari File Edit View                  | History Bookmarks Window Help                                                                                                    |
|----|----------------------------------------|----------------------------------------------------------------------------------------------------|
| 00 | About Safari                           | How to do print screen in Mac OS X                                                                                                    |
|    | Report Bugs to Apple                   | hiecorner.com/138/how-to-do-print-screen-in-mac-os-x/                                                                                                    |
| m  | Preferences                            | 光, : Wikipedia News (223)▼ Popular▼                                                                                                    |
|    | Block Pop-Up Windows                   | ት to dow whether the second second |
|    | Private Browsing                       | Security                                                                                                    |
|    | Reset Safari<br>Empty Cache            | 🔟 🐕 💽 RSS 🗾 🔒 🔅                                                                                                    |
|    | Services                               | General Appearance Bookmarks Tabs RSS AutoFill Security Advanced                                                                                                    |
|    | Hide Safari<br>Hide Others<br>Show All | Web content: 🗹 Enable plug-ins<br>🗹 Enable Java<br>🗹 Enable JavaScript                                                                                                    |

3. Select the option "Only from sites you navigate to" under "Accept Cookies" section.

| 00             | Security                                                           |   |
|----------------|--------------------------------------------------------------------|---|
| [0]<br>Jeneral | Appearance Bookmarks Tabs RSS AutoFill Security Advanced           |   |
|                | Web content: 🗹 Enable plug-ins                                     |   |
|                | 🗹 Enable Java                                                      |   |
|                | M Enable JavaScript                                                |   |
|                | Block pop-up windows                                               |   |
|                | Accept cookies: Always<br>Never<br>Only from sites you navigate to |   |
|                | For example, not from advertisers on those sites.                  |   |
|                | (Show Cookies                                                      |   |
|                | Default space for database storage: 5 MB 😭                         |   |
|                | Ask before sending a non-secure form to a secure website           |   |
|                |                                                                    | 6 |
|                |                                                                    | - |

4. Restart Safari.